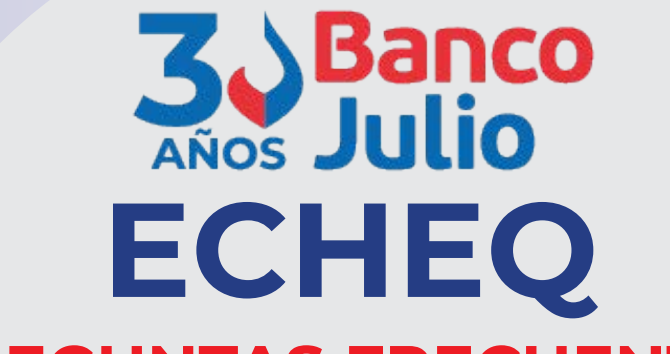

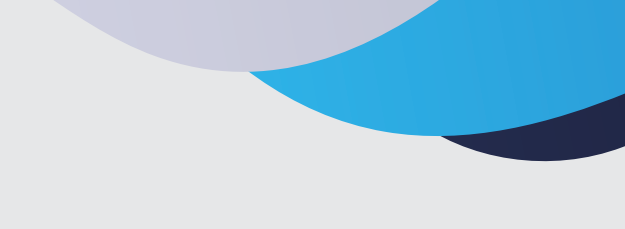

## **PREGUNTAS FRECUENTES**

## ¿Cómo solicito una chequera?

1- Ingresar a la plataforma de Banco Julio desde www.bancojulio.com.ar2- Ir a la opción

MENÚ > Operar > Cheques > Solicitudes
3- Seleccionar CHEQUERAS (Declarar si ha leído y acepta términos y condiciones)
4- Seleccionar la opción Tipo ELECTRÓNICO del botón desplegable

5- Hacer clic en generar pedido.

6- Desde la Solicitud 24 hs. hasta la aprobación

## ¿Dónde puedo canalizar mis consultas? o ¿Qué hago si el esquema de firmas se encuentra vencido?

Enviar un correo electrónico a la casilla de correo atencionaclientes@bancojulio.com.ar con copia de su Of. de Cuentas, detallar en el asunto CONSULTA RED LINK y acompañar la consulta con:

- Print de pantalla del mensaje de error
- CUIT de la empresa y del usuario.

## ¿Cuáles son los pasos para enviar un Echeq?

1- Ingresar a la plataforma de Banco Julio

desde www.bancojulio.com.ar

2- Ir a la opción MENÚ > Operar > Cheques >

Cheques electrónicos

3- Seleccionar la operación FIRMAR y luego

el instrumento a firmar

4- FIRMAR > Clave TOKEN

5- Seleccionar la operación ENVIAR > Clave de ingreso.

### ¿Qué hacer ante un rechazo?

1- Acuerdo de devolución: Siempre y cuando el beneficiario *no haya solicitado el certificado para iniciar acciones civiles (CAC)*, podes solicitar un Acuerdo de devolución privado entre partes. Este acuerdo levanta el rechazo en forma automática. (Esta opción es similar al "Rescate de cheques").

2- Solicitar Certificado para iniciar acciones civiles: Si depositaste un ECHEQ y vino rechazado podes solicitar el Certificado para iniciar acciones civiles en la sucursal donde fue depositado el documento.

## ¿Qué carácter puede tener un Echeq?

• A la orden: es aquel documento que se puede endosar a una tercera persona.

• No a la orden: es aquel documento que no le permite al beneficiario endosarlo para transferirlo a un tercero. Es decir, necesariamente deberá cobrarlo o depositarlo en su cuenta bancaria.

## ¿Cuál es el límite máximo inicial para la emisión?

El límite de emisión *acumulado diario* es **PJ** hasta \$ 930.000,00 y **PH** hasta \$ 250.000,00.

# ¿Cuál es la cantidad máxima de endosos permitida?

Se permiten hasta 100 endosos por Echeq.

www.bancojulio.com.ar

## ¿Qué significan los estados del echeq?

#### Librador:

• Emitido-pendiente: e-cheq emitido en espera

de que el beneficiario lo acepte.

• Activo: el beneficiario ya aceptó el e-cheq.

• Activo-pendiente: se endosa un e-cheq anteriormente aceptado, y permanece en este estado en espera de que el último CUIT lo acepte.

- Presentado: el beneficiario depositó el e-cheq.
- Caducado: venció el e-cheq antes que el bene-

ficiario lo acepte o rechace.

### Beneficiario:

- Aceptarlo.
- Repudiarlo: en caso que no desee aceptarlo.
- Custodiarlo: Para que sea depositado automáti-

camente en la fecha de pago.

- Rescatarlo.
- Endosarlo.
- Depositarlo.

### ¿Cómo anulo un Echeq antes que el beneficiario lo haya aceptado?

1- Ingresar a la plataforma de Banco Julio desde

www.bancojulio.com.ar

2- Ir a la opción MENÚ > Operar > Cheques >

Cheques electrónicos

3- Seleccionar la operación CHEQUES

GENERADOS y luego el instrumento que desea anular.

4- Seleccionar la opción ANULAR EMISIÓN y cargar el motivo de anulación.

# ¿Cómo endoso un Echeq que soy beneficiario?

1- Ingresar a la plataforma de Banco Julio

desde www.bancojulio.com.ar

2- Ir a la opción MENÚ > Operar > Cheques >

Cheques electrónicos

3- Seleccionar la operación CHEQUES

RECIBIDOS y luego el instrumento que

#### desea endosar.

4- Hacer clic en el botón del extremo derecho y seleccionar la opción ACEPTAR.
5- Seleccionar la opción ENDOSAR y cargar los siguientes datos, luego confirmar:

Tipo de endoso Tipo de Documento y Número Razón Social

Referencia

6- FIRMAR y ENVIAR.

## ¿Cómo solicito la devolución de un Echeq, una vez que el beneficiario lo aceptó?

1- Ingresar a la plataforma de Banco Julio desde www.bancojulio.com.ar

2- Ir a la opción MENÚ> Operar> Cheques>

Cheques electrónicos

3- Seleccionar la operación CHEQUES

GENERADOS/RECIBIDOS según correspon-

da por la operación.

4- Seleccionar el instrumento que va a solicitar devolución.

5- Seleccionar la opción SOLICITAR DEVOLUCIÓN y cargar el motivo de solicitud de devolución.

## ¿Cómo acepto o repudio un Echeq?

1- Ingresar a la plataforma de Banco Julio

desde www.bancojulio.com.ar

2- Ir a la opción MENÚ > Operar > Cheques >

Cheques electrónicos

3- Seleccionar la operación CHEQUES

RECIBIDOS y el instrumento que desea

aceptar o repudiar.

4- Hacer clic en el botón del extremo derecho y seleccionar la opción ACEPTAR O REPUDIAR, de acuerdo a la operación que desee realizar.

## ¿Cómo custodio un Echeq?

1- Ingresar a la plataforma de Banco Julio desde www.bancojulio.com.ar

2- Ir a la opción MENÚ > Operar > Cheques >

Cheques electrónicos

3-Seleccionar la operación CHEQUES

RECIBIDOS y el instrumento que desea custodiar.

4 -Hacer clic en el visor del extremo dere-

cho y seleccionar la opción ACEPTAR.

5- Seleccionar la opción CUSTODIAR y la cuenta de depósito.

INFORMACIÓN IMPORTANTE: Hasta la fecha del depósito del Echeq, se lo puede rescatar, endosar o volver a custodiar.